# Smart Logger Quick Guide Apple iOS<sup>®</sup> version

# Eksempler på anvendelse

- 1. Byggepladser, f.eks. før lægning af trægulve og malebehandlinger
- 2. Forsendelse og transport af træprodukter og andre fugtfølsomme materialer
- 3. Transport til letfordærvelige varer (f.eks. madvarer)
- 4. Fryserum og forsendelse nedkølede produkter (f.eks. frostvarer)
- 5. Arkiver, lagerrum mv.
- 6. Laboratorier og lagre
- 7. Museer, udstillinger og kunstlagre

#### SMART LOGGER™-egenskaber

- 1. Indbygget, højfølsom temperatur- og relativ fugtigheds sensor.
- 2. Realtidsvisning af temperatur og relativ fugtighed.
- 3. Gemmer op til 12.000 temperatur- og relativ fugtigheds data.
- 4. Programmerbare intervaller for datalagring af temperatur og relativ fugtighed samt alarmgrænser.
- 5. E-mail rapporter direkte fra Smart Logger™ appen.
- 6. Bluetooth<sup>®</sup> 4.0 kompatibel. Kan pares med trådløs Bluetooth<sup>®</sup> printer.
- 7. I stand til OTA (Over the Air) trådløs firmwareopdatering.

#### Bemærk

 Smart Logger<sup>™</sup> skal være tæt på (< 50 m) den modtagende enhed for at sikre transmission af data.
Holdes væk fra vand og korrosive materiale

# FUGTMÅLERE.DK

by Nexttool

Vers. 4, 2021-01-22

#### Smart Logger™ - app

Smart Logger™-app'en er gratis og kan downloades fra GooglePlay og AppStore.

App'en opretter forbindelse mellem Smart Logger™ og din Android™- eller Applemobiltelefon eller tablet via en Bluetooth® 4.0-forbindelse.

I app'en kan du justere indstillinger, modtage og registrere data, synkronisere og videsende dem som e-mail.

Søg "Wagner Meters" eller "Wagner Smart Logger" i GooglePlay eller AppStore for at downloade app'en eller brug linket ved produktet på <u>fugtmålere.dk</u>.

#### Bemærk:

1. Smart Logger™-app'en kræver iOS 10.0 eller nyere

2. Smart Logger™-app'en på din mobiltelefon kan scanne op til 300 enheder

3. Mobiltelefonens skærm skal være mindst 4,7 cm bred og opløsning større end 1280x720 pixels, se nedenfor.

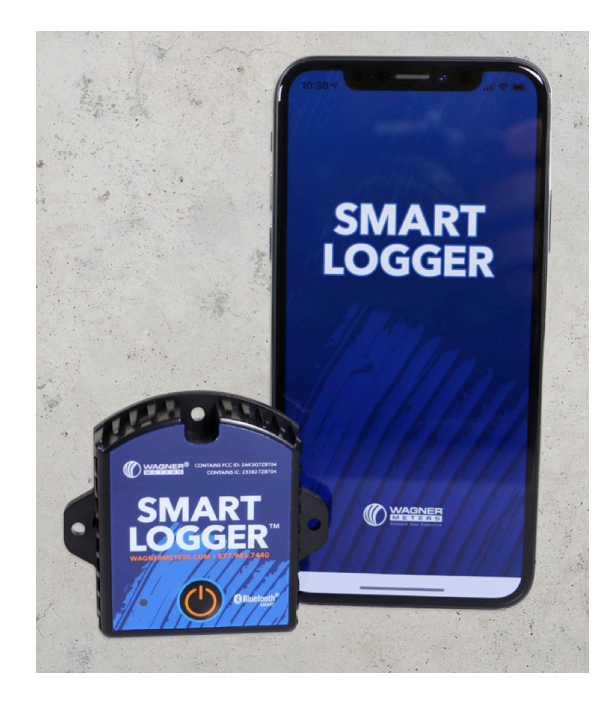

## 1 Åbn Smart Logger™-appen

2 Oprette forbindelse til en Smart Logger Scanne stregkoden (serienummerets) bag på loggeren eller indtaste serienummeret manuelt - eller nemmest - tryk på forstørrelsesglasset (i øverste højre hjørne).

| ľ      | Fi      | nd Devic | e      | Q   |
|--------|---------|----------|--------|-----|
|        |         | 11100105 |        |     |
|        |         | Or       |        |     |
|        |         |          |        |     |
| Real T | Time    | Query    | Config | ure |
|        | History |          | ΟΤΑ    |     |
|        |         |          |        |     |

**3 Smart Loggere i nærheden** (≤ 50 m) åbnet med forstørrelsesglasset - giver mulighed for at foretage alle nødvendige indstillinger af hver enkelt logger.

**Bemærk:** Oversigten over alle Smart Loggere i nærheden giver en hurtig realtidsvisning af temperatur og relativ fugtighed samt batteriniveau på dem alle. Derudover indeholder hver oversigt loggerens navn, SN-nummer mv.

Bemærk: Data Record skal være slået til for at starte fugtmåling. Knappen findes i menuen Configure i Smart Logger™-app'en.

| <b>〈</b> Find | Device Se | can Dev | vice     |  |
|---------------|-----------|---------|----------|--|
| RT_T          |           |         |          |  |
| Temp:         | 74.1°F    | RH:     | 34%      |  |
| Batte         | 100%      | RSSI:   | 127dBm   |  |
| SN:           | 11180135  | Mode:   | BT04B (v |  |
| RT_T          |           |         |          |  |
| Temp:         | 69.6°F    | RH:     | 36%      |  |
| Batte         | 93%       | RSSI:   | 127dBm   |  |
| SN:           | 11180139  | Mode:   | BT04B (v |  |
| nRF518        | 322       |         |          |  |
| Temp:         | 70.8°F    | RH:     | 37%      |  |
| Batte         | 41%       | RSSI:   | -81dBm   |  |
| SN:           | 11164922  | Mode:   | BT04B (v |  |
| RT_T          |           |         |          |  |
| Temp:         | 69.4°F    | RH:     | 34%      |  |
| Batte         | 93%       | RSSI:   | 127dBm   |  |
| SN:           | 11180091  | Mode:   | BT04B (v |  |
| Test 0        |           |         |          |  |

| Back           | Setting | Sav        | ve |
|----------------|---------|------------|----|
| SN             |         | 1118013    | 5  |
| Password       |         | 000000     | >  |
| Transmit Powe  | er      | -4(dBm)    | >  |
| Storage Interv | al      | 60,30(s)   | >  |
| Alarm Settings | 5       | -4.0,212°F | >  |
| Data Record    |         |            | )  |
|                |         |            |    |
| Device Name    |         | RT_T       | >  |
| Remarks        |         |            | >  |
| Description    |         |            | >  |
|                |         |            |    |

Hovedskærmen har tre knapper:

#### Configure, Query og Real Time

**4 Configure** giver adgang til en række indstillinger (se Setting på side 2):

- Oprette et unikt, brugerdefineret navn (Devise Name)
- Adgangskode (Password)
- Hvor ofte loggeren skal gemme målinger (Storage Interval i sekunder)
- Interval for alarm (Alarm Settings)
- Transmit Power indstiller sendestyrken (kan spare på batteriet)
- Indsætte bemærkninger (Remarks) og beskrivelse (Description)

Husk: at Data Record være aktiveret for at der foretages fugtmålinger.

**5 Query** gør det muligt at vælge, hvilken fugtmåleperiode, der skal vises i en fugtrapport, f.eks. alle (All), et antal dage eller et selv-valgt interval.

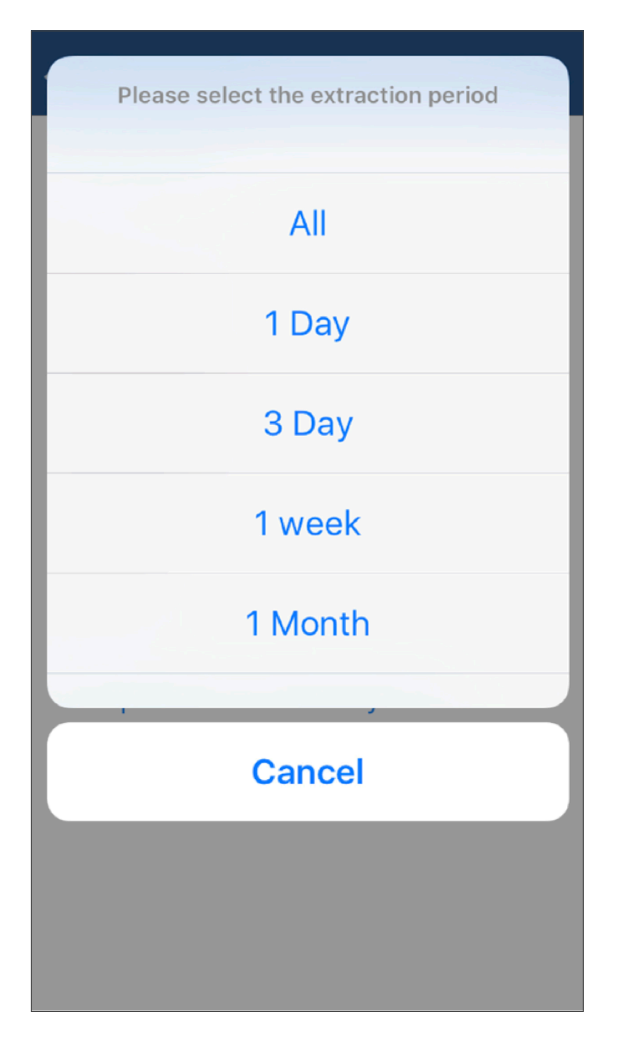

Efter valg af rapportperioden vises en dynamisk temperatur/relativ luftfugtighedsgraf (se illustrationen nedenfor).

Visningen indeholder også SN-koden, måleinterval, alarmindstillinger, maksimum/ minimum/gennemsnitlig temperatur/relativ fugtighed i måleperioden, starttid og sluttid, samlet måleperiode samt summen af alle registrerede data.

**Bemærk:** En rød linje på grafen angiver en tærskel til høj temperatur, og en blå streg angiver en tærskel ved lav temperatur.

## **〈** Find Device **Device Data Records**

| Storage Interval | 60                  |
|------------------|---------------------|
| Total Number     | 19                  |
| Max Temperature  | 75.2°F              |
| Min Temperature  | 73°F                |
| Max Humidity     | 35%                 |
| Min Humidity     | 34%                 |
| Begin Time       | 02/21/2018 13:56:34 |
| End Time         | 02/21/2018 14:16:01 |

## Temperature & Humidity Chart

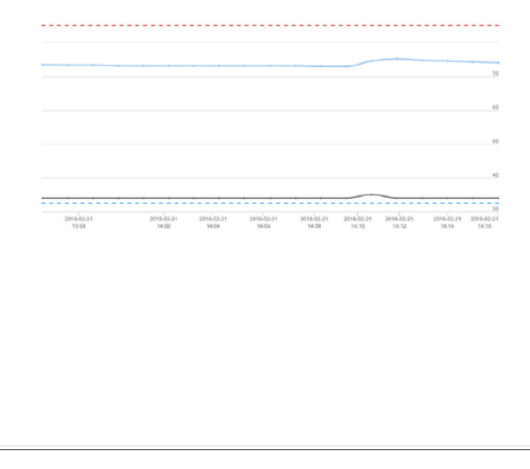

**6 Real Time** viser den aktuelle temperatur og relativ fugtighed, enhedens navn, batteriniveau samt dato og tid.

**Bemærk:** Funktioner som Query, Configure, Firmware Upgrade m.fl. kan låses med en adgangskode. 6 Send rapport videresender rapporter med e-mail. Skriv adresse og tryk Send. PDF/CSV-filerne genereres, indsættes og app'en er klar til at sende. Tryk på det blå pilemærke (øverste til højre) for at afsender e-mail'en.

#### Bemærk:

- Rapporter sendt med e-mail kan kun åbnes i et emailprogram på en computer, da det er en html-fil (det tager nogle sek., at åbne filen første gang).
- **CSV-filer** kan åbnes og indlæses i et Excelregneark.

**7 Print Report** gør det muligt at udskrive rapporter på trådløs Bluetooth®-printer.

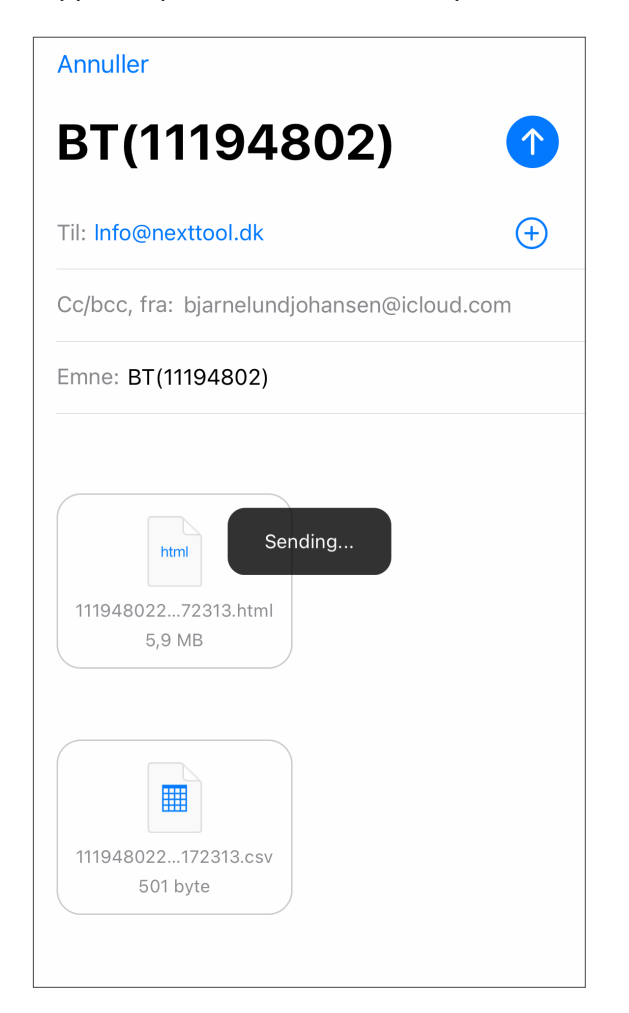

#### **Wagner Meters**

326 Pine Grove Road Rogue River, OR 97537 Phone: 877-945-7440 Worldwide Toll-Free: (844) 296-9656 På hovedskærmen er der indstillingsmuligheder for yderligere 3 funktioner:

8 Temperature Unit skal stilles til (°C). Vælge blyant/redigerings-ikonet (i øverste venstre hjørne af hovedskærmen). Dermed vises alle målinger og rapporter med den rigtige enhed.

| <b>&lt;</b> Find De | evice Setting         | Save |  |
|---------------------|-----------------------|------|--|
| Temperature Unit    |                       |      |  |
| $\bigcirc$          | Degrees Celsius(°C)   |      |  |
|                     | Fahrenheit(°F)        |      |  |
| $\bigcirc$          | Kelvin(K)             |      |  |
| $\bigcirc$          | Lambertian Degree(°R) |      |  |
| $\bigcirc$          | Lecking Degrees(°Re)  |      |  |
|                     |                       |      |  |
|                     |                       |      |  |

**9 History** er en liste med gemte fugtmålerapporter. Du kan trykke på én af dem for at se rapportindholdet, eller trykke og føre den mod venstre for at slette den.

**Bemærk:** Slettefunktionen er under opdatering og virker ikke pt. Alternativt kan ældre filer enkeltvist slettes ved at bruge en Android-enhed.

Tilmeld dig vores nyhedsbrev, hvor vi informerer, så snart en ny opdatering løser problemet.

**NOTE:** Alle filer kan slettes (sletter Hukommelsen i loggen) ved at nulstille Smart Logger™, se Brugsanvisningen.

**10 OTA** (Over the Air) opdatering af firmware på Smart Logger<sup>™</sup>, hvis nødvendigt. SN-nummeret skal skrives i pop-up Promptskærmen for at opdatere.

Er softwaren den seneste udgave, lukkes app'en automatisk.